### GakuNinを使った 学外からの利用方法 Nature本誌&関連誌

作成:弘前大学附属図書館資料管理G雑誌情報担当

~困った時はご連絡ください~Tel:0172-39-3157 Mail: jm3157@hirosaki-u.ac.jp

# まずはここから

- Nature本誌及び関連誌を利用する 場合、右のような画面になります。
- a:Nature本誌
- b : Nature Genetics

※他の関連誌も同様です。

右上のLoginをクリックします。

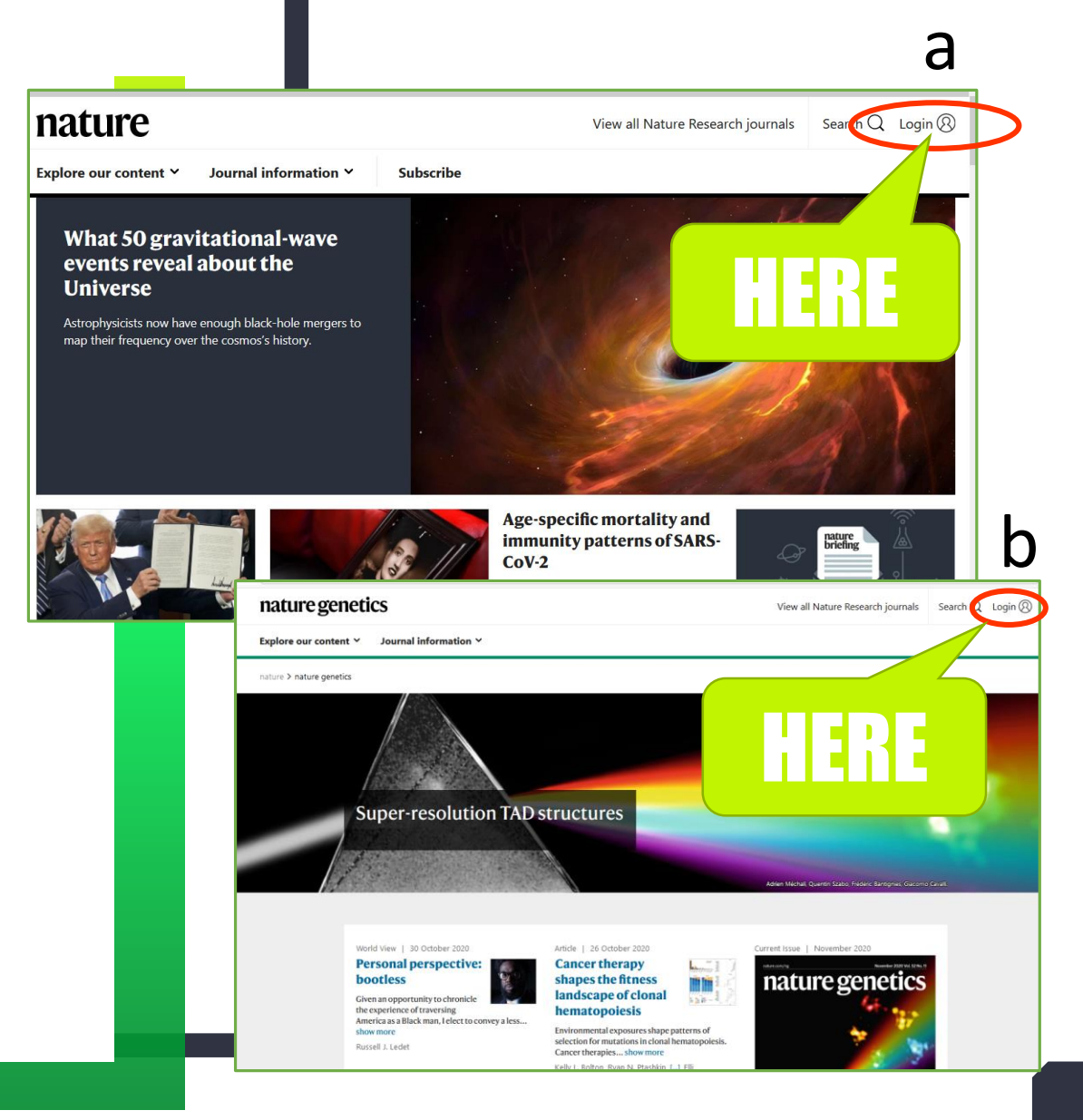

### 認証方法を選択します

大学から配布されているHiroin IDで利用しますので、

Access through your institution (機関ログイン) を 選択します。

| Log in                                                                                                    | ature                           | View all Nature Research journals Search ${\sf Q}$                                                                                                 |
|----------------------------------------------------------------------------------------------------|---------------------------------|----------------------------------------------------------------------------------------------------|
| Email<br>Password<br>Password<br>Cog in<br>Access through your institution<br>Don't have an<br>account:<br>Registering for a free nature.com account<br>will provide you with access to breaking<br>news services, alerts on the latest research<br>and more.<br>Register now<br>Not yet a subscriber?<br>To receive instant access to current Nature<br>issues plus archive access from 1997<br>onward: | Log in                          |                                                                                                    |
| Password<br>Forgot your password?<br>Log in<br>Access through your institution<br>Registering for a free nature.com account<br>will provide you with access to breaking<br>news services, alerts on the latest research<br>and more.<br>Register now<br>Not yet a subscriber?<br>To receive instant access to current Nature<br>issues plus archive access from 1997<br>onward:<br>Subscribe pow         | Email                           | Don't have an account?                                                                                                    |
| Forgot your password? Register now   Log in Not yet a subscriber?   Access through your institution To receive instant access to current Nature issues plus archive access from 1997 onward:   Subscribe power                                                                                                    | Password                        | Registering for a free nature.com account<br>will provide you with access to breaking<br>news services, alerts on the latest research<br>and more. |
| Access through your institution To receive instant access to current <i>Nature</i><br>issues plus archive access from 1997<br>onward:                                                                                                    | Forgot your password?           | Register now<br>Not yet a subscriber?                                                                                                    |
|                                                                                                    | Access through your institution | To receive instant access to current <i>Nature</i><br>issues plus archive access from 1997<br>onward:                                              |

## 大学名を探します

①機関名を入力するボックスが

出てきます。

②hirosakiと入力すると

下に

③Hirosaki University

と表示されるので、クリックします。

| natureres | earch                                                                                                    |
|-----------|----------------------------------------------------------------------------------------------------|
|           | Access through your institution                                                                                                    |
|           | Find your university or organisation using the tool below, so we can forward you to the correct login page.                                                                                                    |
|           | Examples: Science Institute, University College London                                                                                                    |
| (:        | 1 Q Find your institution                                                                                                    |
|           | Remember my institution with SeamlessAccess   Learn more than the seamlessAccess   Learn more than the seamlessAccess   Le |
|           | Examples: Science Institute, University College London    hirosaki Q Find your institution   Remember my institution with                                                                                                    |
| <         | Hirosaki University                                                                                                    |

# HIROIN IDを入力

弘前大学のロゴマークのあるこのペー ジで、User NameとPasswordに 皆さんのHiroin IDとそのパスワード を入力し、Loginを押します。(弘 大メールやTeamsを使うときの@ マークの前とそのパスワードです。)

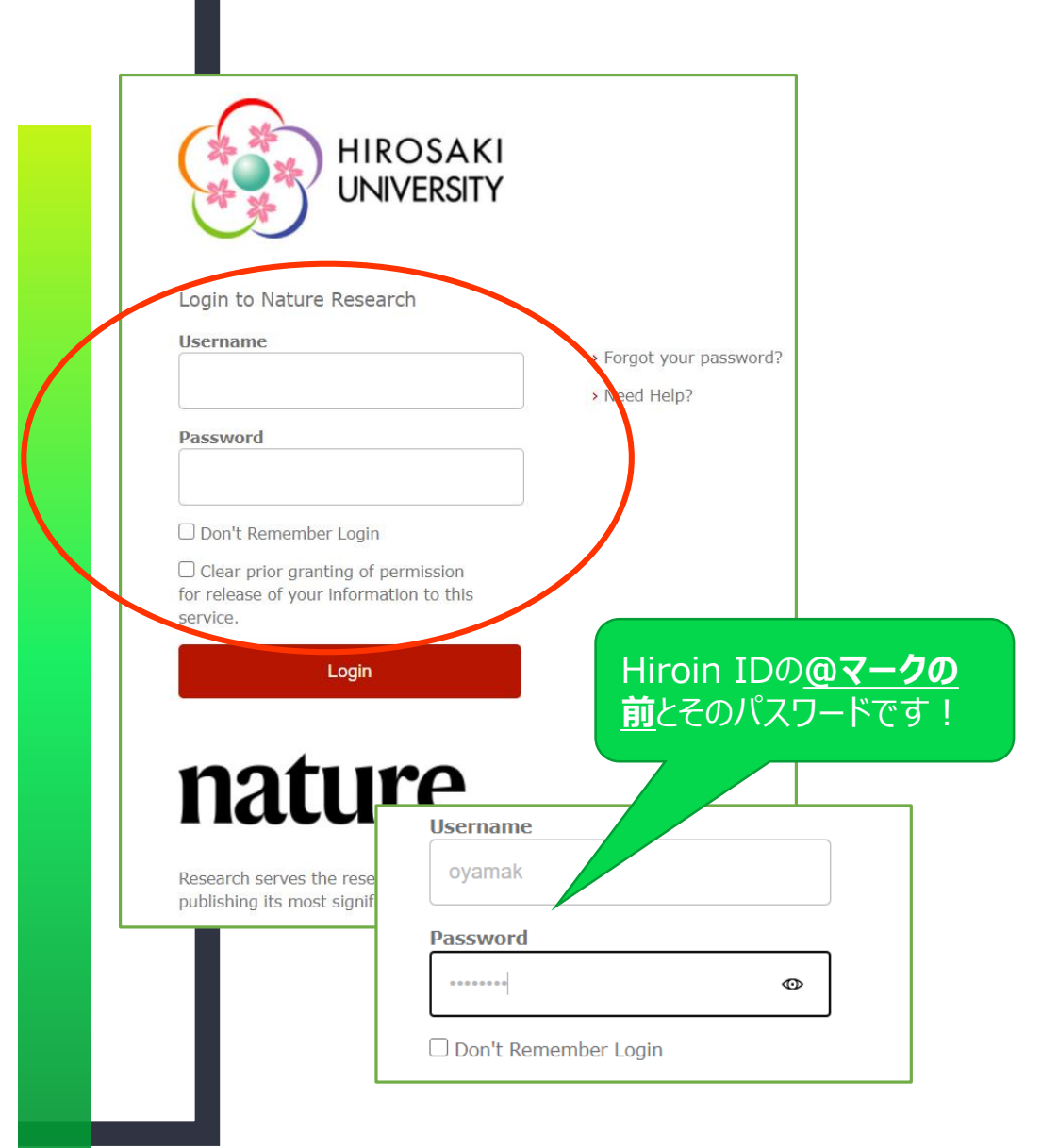

# ログイン完了です

# Hiroin IDを入力すると、元の画 面に戻ります。

読みたい文献にたどり着いて、文 献のリンクをクリックすると、Full Textが利用できます。

PDF versionのダウンロードも可 能です。

|                                           |                                                                                                    |                                                                                                    | This Week               |
|-------------------------------------------|----------------------------------------------------------------------------------------------------|----------------------------------------------------------------------------------------------------|-------------------------|
|                                           | Volume 586 Iss                                                                                                    | News in Focus                                                                                                    |                         |
|                                           |                                                                                                    | African diversity                                                                                                    | Books & Arts            |
|                                           |                                                                                                    | Although Africa is regarded as the cradle of modern humans, only                                                                                                    | Opinion                 |
|                                           |                                                                                                    | a fraction of the genetic diversity among African individuals has                                                                                                    | Work                    |
|                                           |                                                                                                    | been surveyed. In this week's issue, Zané Lombard, Adebowale<br>Adeyemo, Neil Hanchard and their colleagues from the H3Africa<br>Consortium help to redress this imbalance by presenting whole-<br>genome sequence analyses of 426 individuals covering 50 | Research                |
|                                           |                                                                                                    |                                                                                                    |                         |
|                                           |                                                                                                    |                                                                                                    | Amendments & Correction |
|                                           | Formation of the second second | ethnolinguistic groups. The researchers uncovered more than                                                                                                    |                         |
|                                           | Subscribe                                                                                                    | three million new show more                                                                                                    |                         |
|                                           | Subscribe                                                                                                    | Cover image: Beadwork by Nothando Bhebhe/Marigold beadwork                                                                                                    | Nikon                   |
|                                           |                                                                                                    | cooperative in collaboration with Joni Brenner; Photography by Liz                                                                                                    | Introc                  |
|                                           |                                                                                                    | Whitter.                                                                                                    | from                    |
|                                           | This Week                                                                                                    |                                                                                                    |                         |
|                                           | Editorial                                                                                                    |                                                                                                    |                         |
|                                           | Editorial   28 October 2                                                                                                    | 2020                                                                                                    |                         |
|                                           | Equality and di                                                                                                    | versity efforts do not 'burden' research – no                                                                                                    |                         |
|                                           | matter what th                                                                                                    | e UK government says                                                                                                    |                         |
|                                           | Plans to downgrade univ<br>must be challenged                                                                                                    | versity equality initiatives such as Athena SWAN risk being divisive and                                                                                                    |                         |
| nature                                    | must be chancinged.                                                                                                    |                                                                                                    |                         |
| -                                         | Editorial   28 October 2                                                                                                    | 2020                                                                                                    |                         |
| Explore our content V Journal Information | Africa's people                                                                                                    | )                                                                                                    |                         |
| nature > editorials > article             | agenda                                                                                                    |                                                                                                    |                         |
|                                           | Genomics on the contine                                                                                                    | encising and regional sources too                                                                                                    |                         |
|                                           |                                                                                                    |                                                                                                    |                         |

#### EDITORIAL · 28 OCTOBER 2020

#### Africa's people must be able to write their own genomics agenda

Genomics on the continent is finally getting the attention it deserves from international donors – but more funding needs to come from national and regional sources, too.

#### 🕑 (f) 🗖

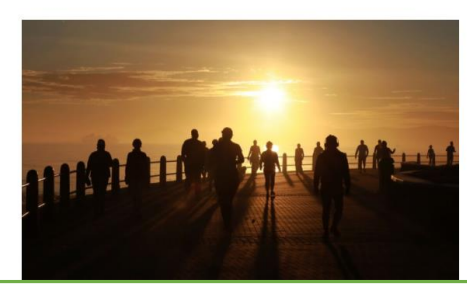

HERE

Genomics is failing on

low the genomics rev ould finally help Afri

& PDF version

RELATED ARTICLES